### Introduction to VHDL

Prepared By : Eng./ M.Ismail

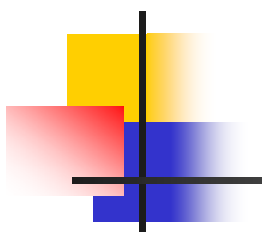

#### Part (1) : VHDL Code

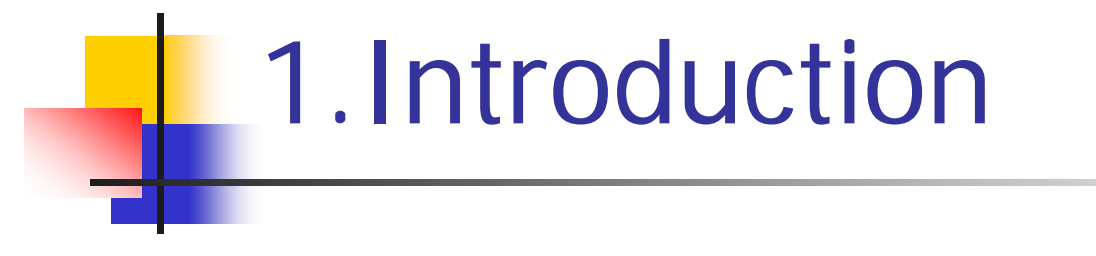

VHDL → Very high speed integrated circuit Hardware Description Language .

Used in testing using simulation for digital systems .

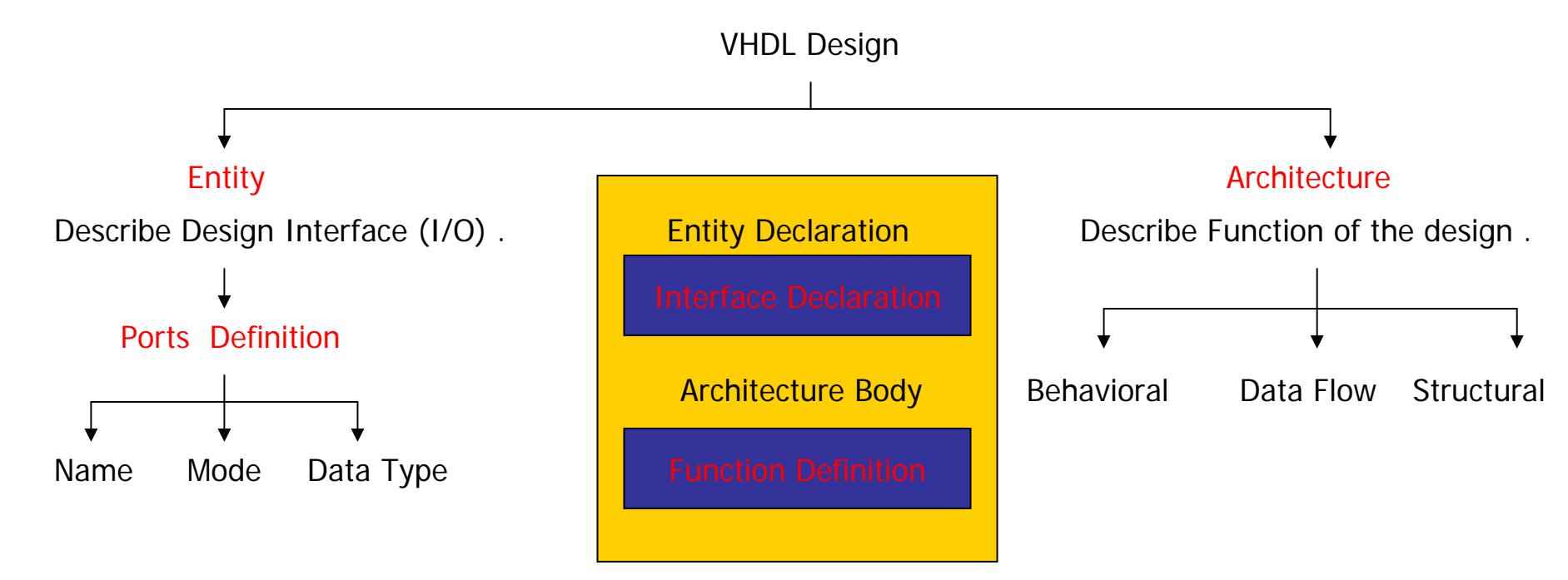

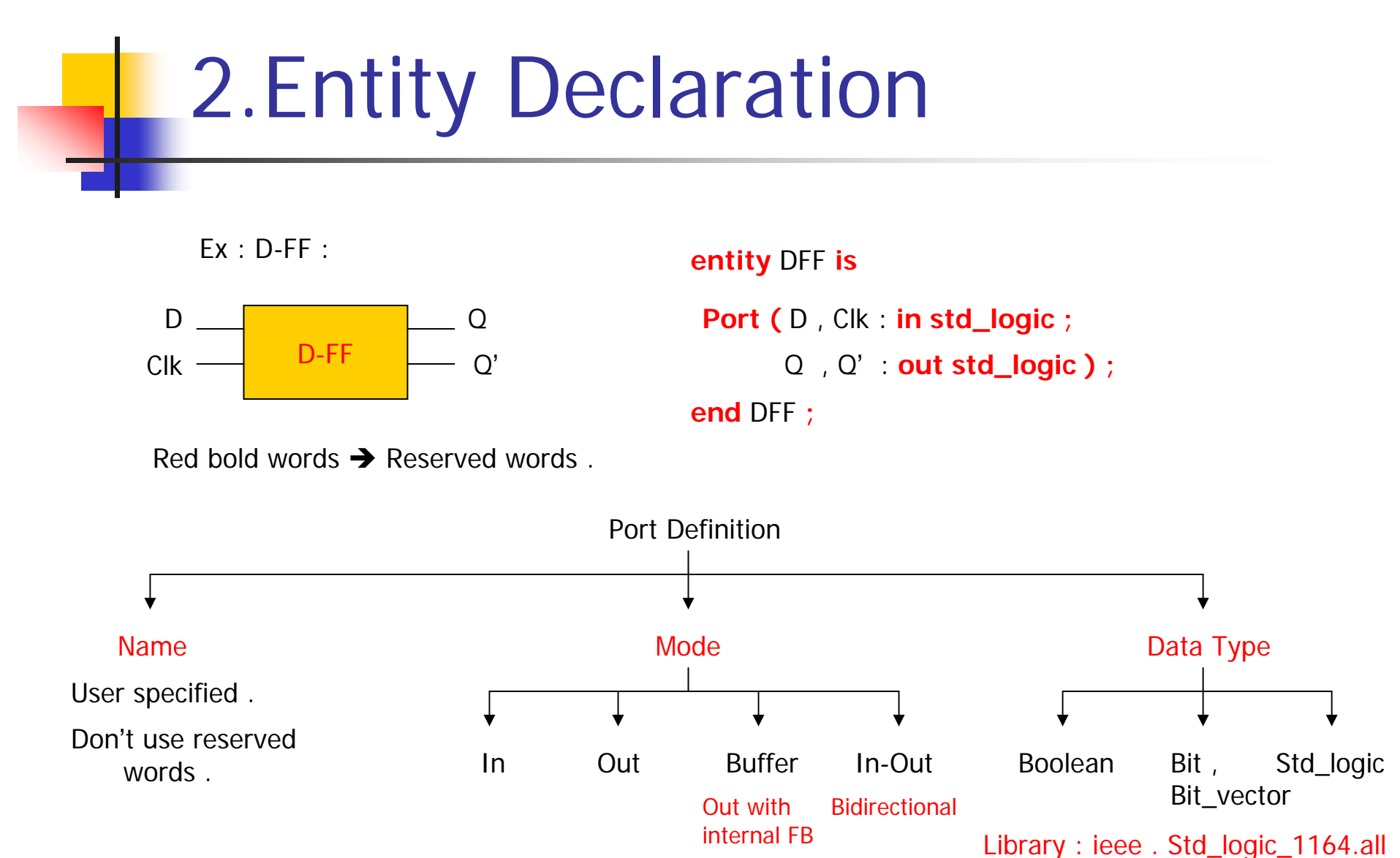

### **3.Architecture Bodies**

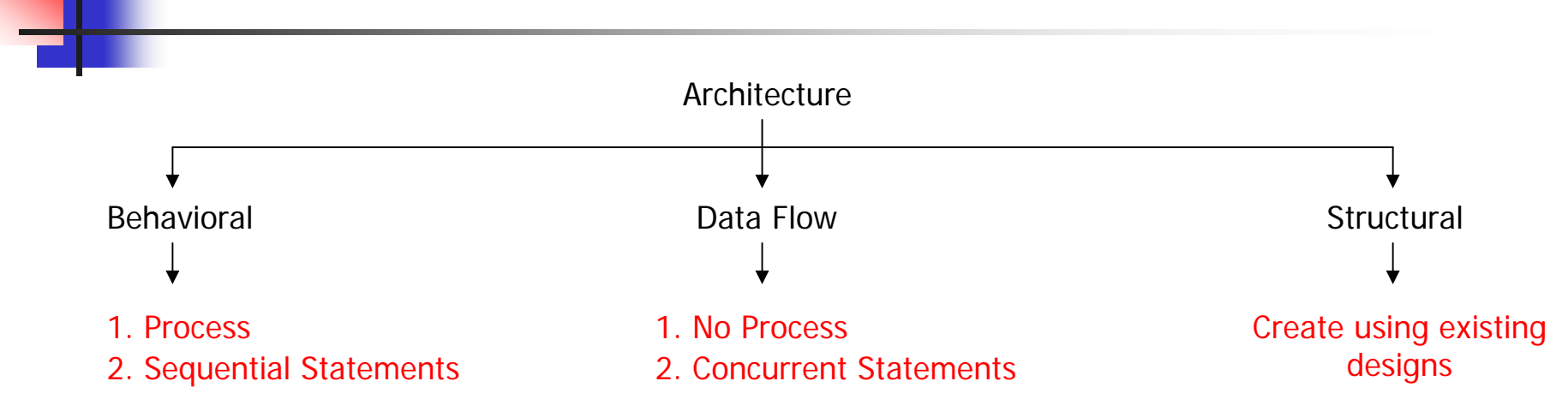

<u>Sequential Statements</u>: Used inside a process, ordering of statements is important, because each statement is executed in order in which it appears.

Concurrent Statements : Executed simultaneously .

Statements inside a process are sequential, processes are concurrent

<u>Process Sensitivity List</u>: Identifies which signals will cause the process to execute " a change in sensitivity list would trigger the process ".

3.1.Behavioral

Ex : 4 bit comparator :

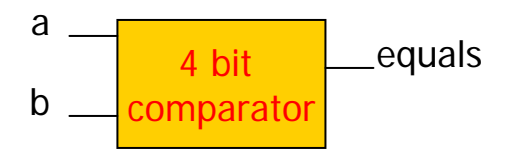

Note :

Process sensitivity
 list → a , b .

2. If statements are sequential .

entity eqcomp4 is Port ( a , b : in bit\_vector (3downto 0) ; equals : **out bit )**; end eqcomp4; architecture behavioral of eqcomp4 is begin Comp : **Process** (a , b) begin if a = b then equals  $\langle = 1' \rangle$ ; **else** equals <= '0' ; end if end process comp ; end behavioral ;

```
3.2.Data Flow
```

For the 4 bit comparator entity in previous ex :

```
architecture dataflow of eqcomp4 is
```

begin

```
equals <= '1' when (a = b) else '0';
```

end dataflow ;

#### <u>Note :</u>

- 1. No process is defined .
- 2. Concurrent statements are used " no sequential statements " .

3.3.Structural

Using existed designs → wire between components using reserved word **Portmap** 

Ex :

```
U0 : xnor2 portmap ( a , b , X ) ;
```

We will make a structural design using existing components and generate its structural description code " using simulator " .

### **4.Concurrent Statements**

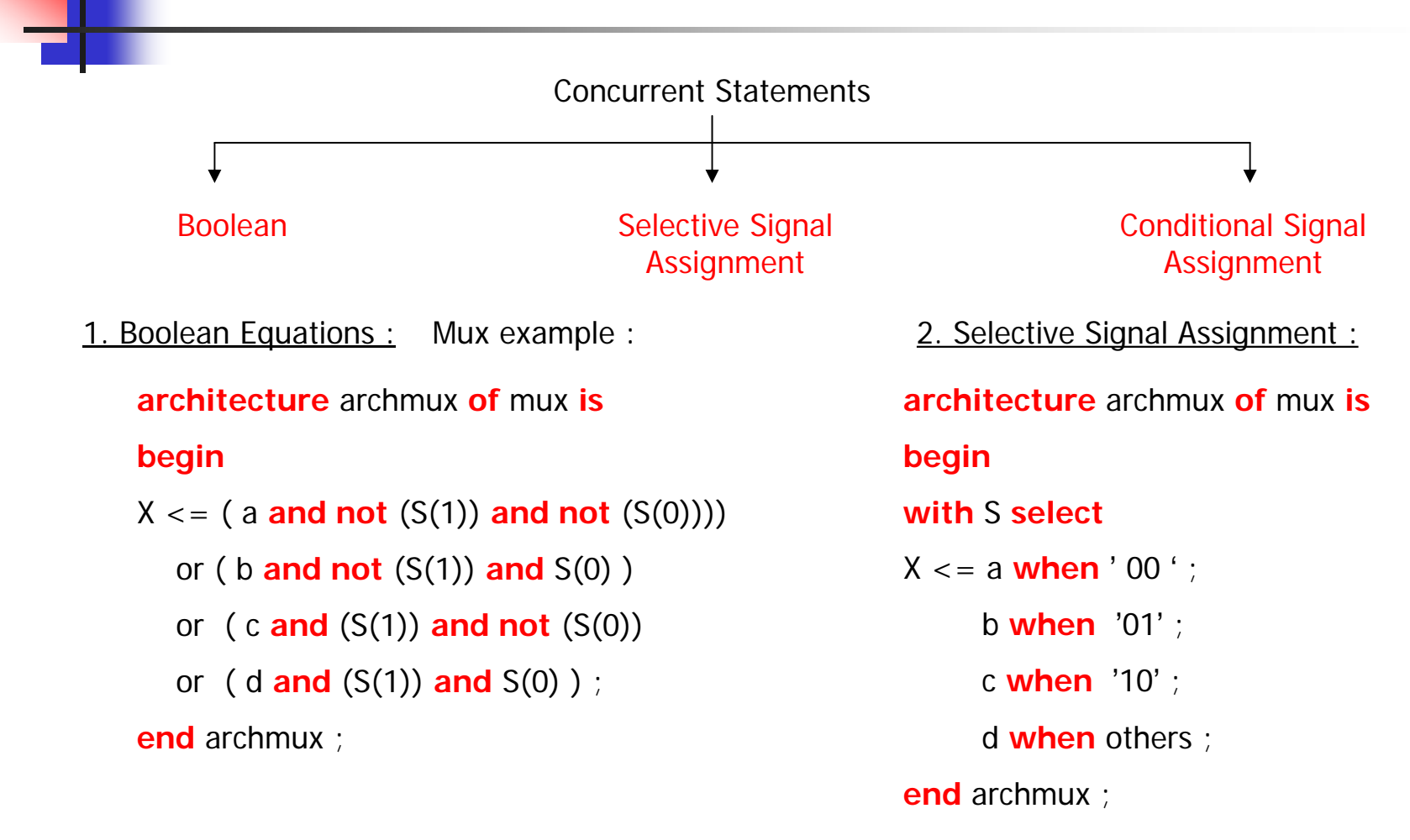

### **4.Concurrent Statements**

3. Conditional Signal Assignment :

architecture archmux of mux is

begin

**when** S = '00' **then** X <= a

else when S = '01' then X <= b

**else when** S = '10' **then** X <= c

else X <= d

#### Note :

In all concurrent statements no processes where defined .

end archmux ;

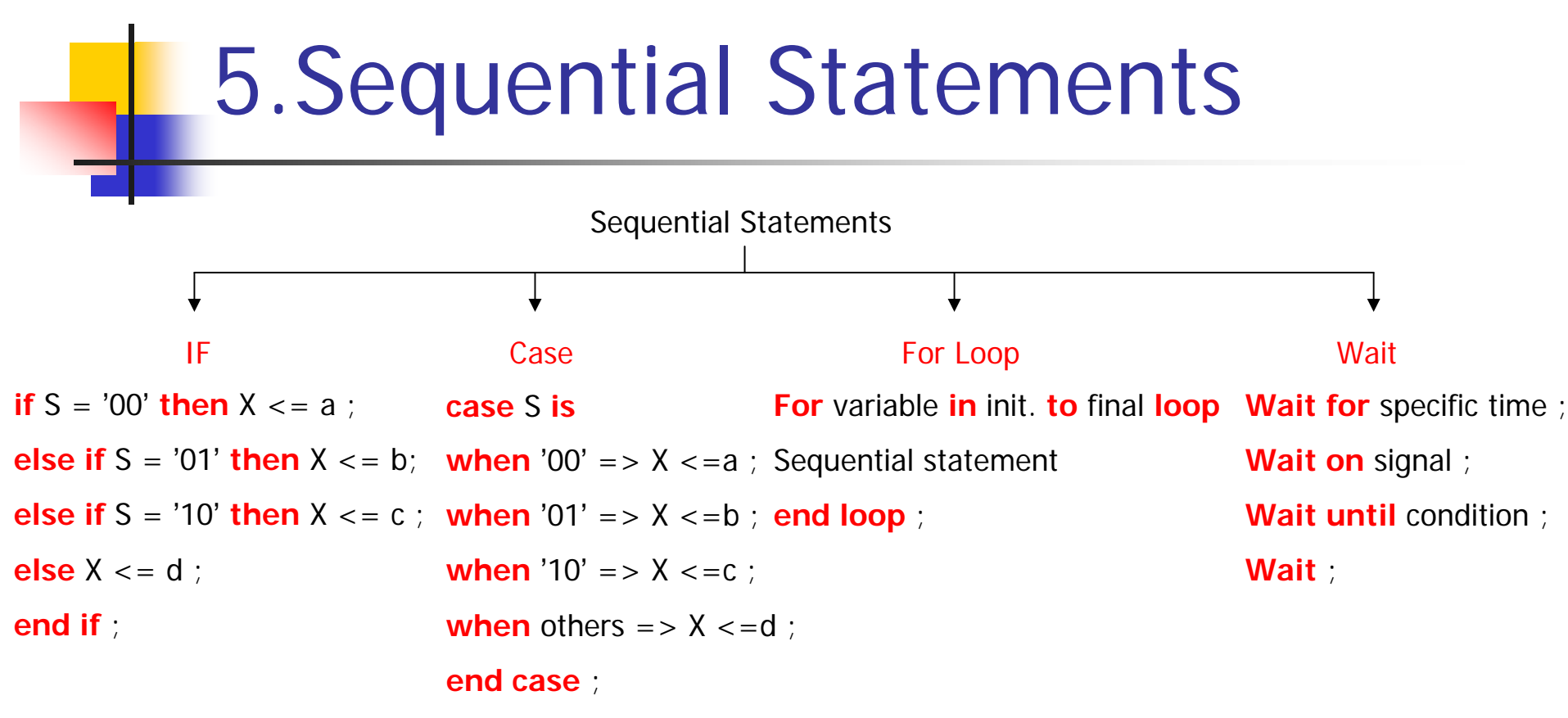

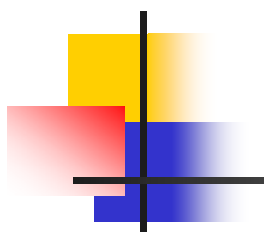

Part (2) : Simulation

### 1.Create New Project

Open HDL designer

#### File > New > Project

| File Edit View HDL    | Tasks Tools | Options Window                     | Help                   |                     |
|-----------------------|-------------|------------------------------------|------------------------|---------------------|
| New                   |             | <ul> <li>Design Content</li> </ul> | L 💷 🔚 🦀 🌢              | 1 🖪 🗹 😰 🛛           |
| Add                   | <b>`</b>    | Project                            | Viewpoint (Filtered) - | Dont Touch Hidden ] |
| Open                  | •           | Library                            | уре                    | Language            |
| Close                 | •           | Test Bench                         |                        |                     |
| Explore Library       | L           | unt_u_o_ov_ur_∠anra                | an component           | VHDL '93            |
|                       |             | unt_u_d_Zahran                     | Component              | VHDL '93            |
| Page Setup            |             | com                                | Component              | VHDL '93            |
| Print                 | Ctrl+P      | decoder                            | Component              | VHDL '93            |
| Print Hierarchy       |             | encoder                            | Component              | VHDL '93            |
| Document And Visualia | ze 🕨        | _full_adder                        | Component              | VHDL '93            |
| Exit                  |             | _half_adder                        | Component              | VHDL '93            |
|                       | time iau    | _max                               | Component              | VHDL '93            |
|                       | 🗄 🔚 🚺 lab   | _max_case                          | Component              | VHDL '93            |
| 101                   | 🗄 👘 🚺 lab   | _max_if                            | Component              | VHDL '93            |
| Simulate              | 🗄 🛄 lab     | _mux                               | Component              | VHDL '93            |
|                       | т — 1 F     | SR PR Zahran                       | Component              | VHDL 193            |

#### Specify Project name & Location

| 😯 Creating a New Project                                                                                                    |        |
|----------------------------------------------------------------------------------------------------|--------|
| Please specify information about the new project Name of new project: project_tst Optional short description: Directory in which your project folder will be created: C:\HDS\project_tst Name for the default working library: project_tst_lib Advanced | Browse |
| Next > Cancel                                                                                                    | Help   |

#### Press Next

### 1.Create New Project Cont.

Project summary → Press Next

Create New Design Files

| 限 Project Summary                                                                                                   | ,                                                                                      | × | 限 Project Content                                                                   |
|----------------------------------------------------------------------------------------------------|----------------------------------------------------------------------------------------|---|-------------------------------------------------------------------------------------|
| <br>Project Directory:<br>Project File:<br>Project description:<br>Default working library:<br>Shared Project File: | C:\HDS\project_tst<br>project_tst.hdp<br>project_tst_lib<br>\$HDS_TEAM_HOME\shared.hdp |   | You can add the design C Create new design C Add existing design C Open the project |
| Additional libraries can b                                                                                          | e created via the New Library wizard                                                   |   |                                                                                     |

You can add the design data now, or open the project and add them later

Create new design files

Add existing design files

Open the project

Press Finish

### 1.Create New Project Cont.

#### $\mathsf{Choose}:\mathsf{VHDL}\;\mathsf{File}\twoheadrightarrow\mathsf{Combined}$

| Design Content Creation Wizard - Sp                                                                                                    | ecify Content Type 🛛 🔀                                                                   | 🚜 Design Content (                                                                                                    |
|----------------------------------------------------------------------------------------------------|------------------------------------------------------------------------------------------|----------------------------------------------------------------------------------------------------|
| Categories:<br><add design="" existing="" hdl="" project="" to=""><br/><add existing="" files="" library="" to=""><br/>Graphical View<br/>VHDL File<br/>Verilog File<br/>Registered View<br/>Text File</add></add> | File Types:<br>Entity<br>Architecture<br>Package Header<br>Package Body<br>Configuration | Creating document: VHE<br>In section: Design Files<br>Using template file: vhdL<br>Using filename rule: %(er<br>File Specification<br>Library: proje<br>Entity: HA<br>Architecture: BEH<br>File name: HA_E<br>File case: Press<br>File format: PC |
| VHDL Entity and Architecture (VHDL files are place<br>Downstream)<br>✓ Use Templates                                                                                                    | ed in a library's HDL mapping, Side Data or                                              |                                                                                                    |

#### Specify : Entity , Architecture name

|      | Content Creation Wizard - Specify HDL File Name/Location |
|------|----------------------------------------------------------|
|      | Creating document: VHDL Entity and Architecture          |
|      | In section: Design Files                                 |
|      | Using template file: vhd_combined.vhd                    |
|      | Using filename rule: %(entity_name)_%(arch_name).vhd     |
|      | File Specification                                       |
|      | Library: project_tst_lib                                 |
|      | better lite                                              |
|      |                                                          |
|      | Architecture: BEH_HA                                     |
|      | File name: HA_BEH_HA                                     |
|      | File case: Preserve case                                 |
|      | File format: PC                                          |
| >    |                                                          |
|      |                                                          |
|      |                                                          |
|      |                                                          |
|      |                                                          |
|      |                                                          |
|      |                                                          |
|      |                                                          |
|      | K Back Finish Cancel Help                                |
| Telp |                                                          |

**Press Finish** 

# 1.Create New Project Cont.

In the design manager , you 'll find your entity & architecture

| R Design Manager - Project project_tst            |                                                             |                                     |                                  |  |  |  |  |
|---------------------------------------------------|-------------------------------------------------------------|-------------------------------------|----------------------------------|--|--|--|--|
| File Edit View H                                  | HDL Tasks Tools Options Windo                               | w Help                              |                                  |  |  |  |  |
| ) 🖆 • 🕫 🗟 •   % 🖻 🛍 ×   🗗   差 🗹 📖 📰 🔒 🗛 🗗 🗹 🔯   🖳 |                                                             |                                     |                                  |  |  |  |  |
| Main                                              | Design Explorer [ Using viewp                               | oint : Default Viewp                | oint (Filtered) - Dont Tou       |  |  |  |  |
|                                                   | Design Unit                                                 | Туре                                | Language                         |  |  |  |  |
| HDL<br>New / Add                                  | □ □ project_tst_lib I → □ → □ → □ → □ → □ → □ → □ → □ → □ → | Component<br>Entity<br>Architecture | VHDL '93<br>VHDL '93<br>VHDL '93 |  |  |  |  |

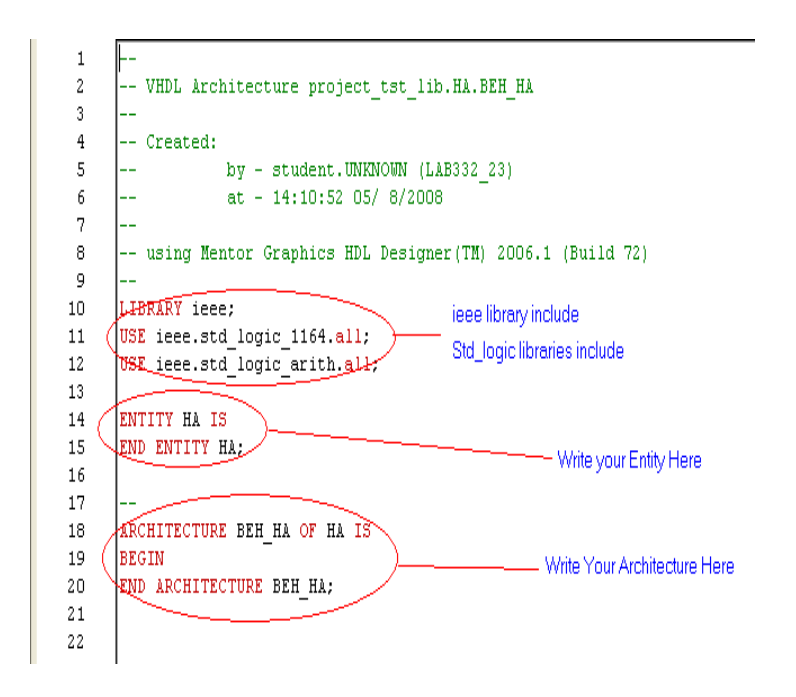

Fill in your entity & architecture

### 2.Write VHDL Code

Fill in your Half Adder VHDL code

LIBRARY ieee; USE ieee.std logic 1164.all; USE ieee.std logic arith.all; ENTITY HA IS port(a,b:in std logic; Port definition sum,carry:out std logic); END ENTITY HA: ARCHITECTURE BEH HA OF HA IS BEGIN process(a,b) Function description begin sum<=a xor b; carry<=a and b; end process: END ARCHITECTURE BEH HA;

### 3. Check Errors

Check your code for errors

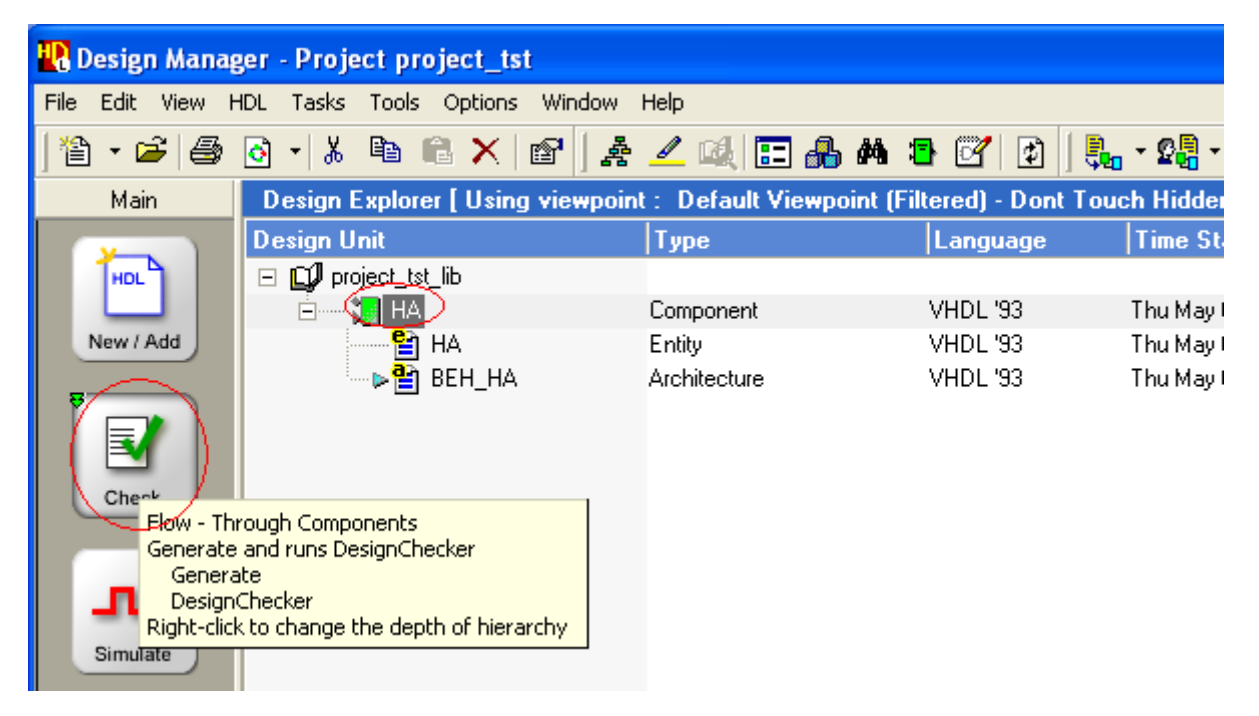

Activate your component > Select Check

### 4. Start ModelSim

Compile your code & Simulate

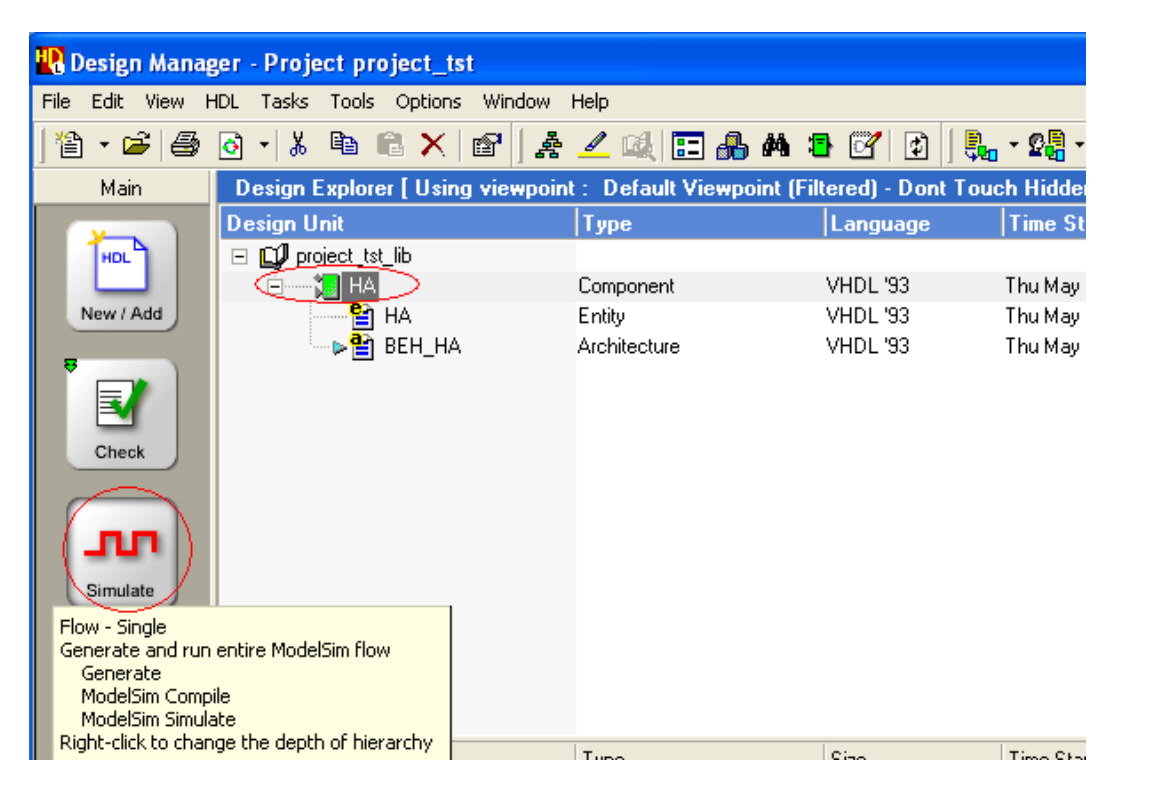

Activate your component Select Simulate This opens ModelSim

### 4. Start ModelSim

#### ModelSim Starts > Press OK

| Start ModelSim 6.0-6.2                             |                   |
|----------------------------------------------------|-------------------|
| Design VHDL Verilog SDF                            |                   |
| Library: project_tst_lib                           |                   |
| Design unit: HA                                    |                   |
| View DELLUA                                        |                   |
|                                                    |                   |
| Log file:                                          | Resolution: ns 💌  |
| Host                                               | Mode              |
| • Local                                            | Interactive (GUI) |
| C Remote Server:                                   | C Command-line    |
| <u>_</u>                                           | C Batch           |
| Edit Server List Refresh                           |                   |
| Enable Communication with HDS                      |                   |
| Exclude PSL (-nopsl)                               |                   |
| 🔲 Save simulator invoke replay script in side data | directory         |
| Initialization command (-do)                       | Browse Cmd File   |
|                                                    | Edit Cmd File     |
| Additional simulator arguments:                    |                   |
| [                                                  |                   |
| 1                                                  | <u> </u>          |
|                                                    |                   |
|                                                    |                   |
|                                                    | OK Cancel         |

#### You 'II find in ModelSim your ports , Force an IP and check OP

| 🕅 ModelSim SE 6.3a                                                                                                    |           |
|----------------------------------------------------------------------------------------------------|-----------|
| File Edit View Compile Simulate Add Transcript Tools Layout Debug Window Help                                                                           |           |
| ] 🗋 🖆 🕼 🎒 🖄 🖄 🖄 🖾 🐘 🐘 🐘 🐘 🧏 🚾 🤻 🛛 Help 🦳 🖓 🖓 🖓 🖓 🗱 🕵                                                                                                    |           |
| 🕇 ሩ 🛸   📑 🛛 100 ns 🗄 🖳 🕼 🔛 🖓 🖓 🗽 🛐 🎦 🔛   Contains 🦳 🧷   🗶 🕅 🖄   La                                                                                      | yout Simu |
| Workspac H a X<br>Instance<br>Narrie<br>Narrie<br>Narrie<br>Narrie<br>Narrie<br>Std_logic_<br>std_logic_<br>standard<br>Ports, signals<br>and variables |           |
| ModelSin                                                                                                    | n e       |

# 5. Apply IP = Force

To Force a const. IP :

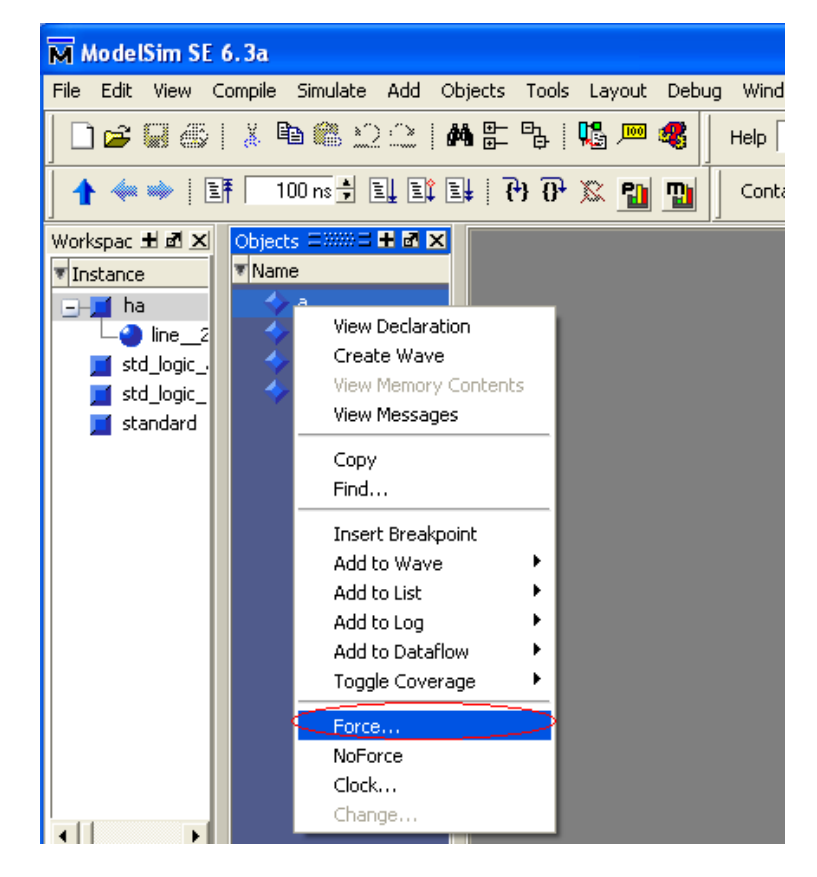

Right click on Port a Select Force Fill in Value = 1

| M Force Selected Signal            | × |
|------------------------------------|---|
| Signal Name: sim:/ha/a<br>Value: 1 | - |
| Kind<br>• Freeze C Drive C Deposit |   |
| Delay For: 0                       |   |
| Cancel After:                      |   |
| <u>O</u> K <u>C</u> ance           | 1 |

# 5. Apply IP = Clock

Force an IP clock :

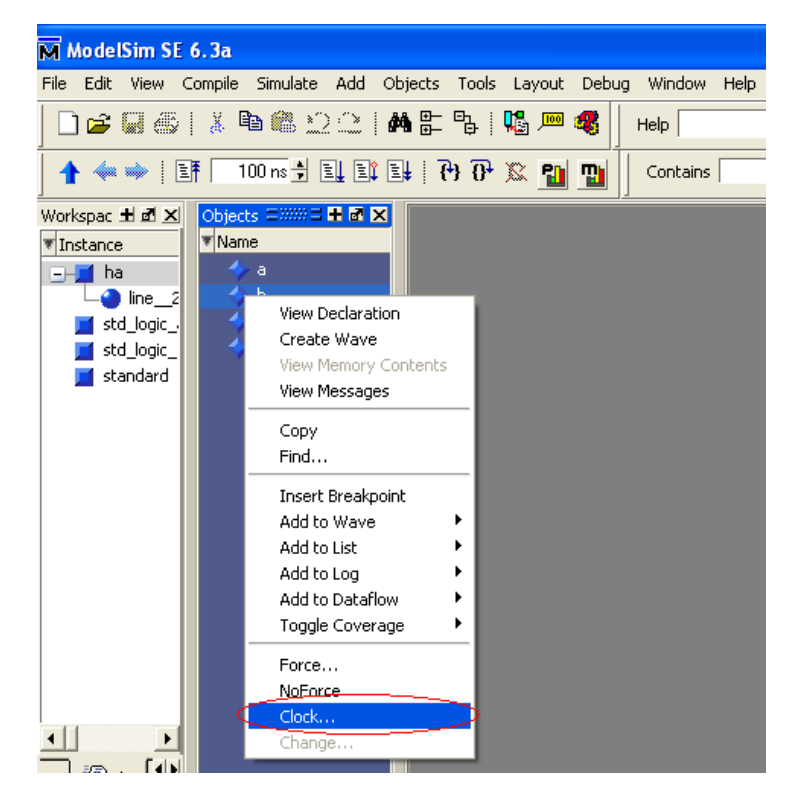

#### Specify Clock values

| M Define Clock          | X                |
|-------------------------|------------------|
| Clock Name<br>sim:/ha/b |                  |
| offset                  | Duty<br>50       |
| Period<br>100           | Cancel           |
| Logic Values<br>High: 1 | Low: 0           |
| First Ed                | lge<br>© Falling |
|                         | OK Cancel        |

# 6.Wave Display

#### Select View > Wave

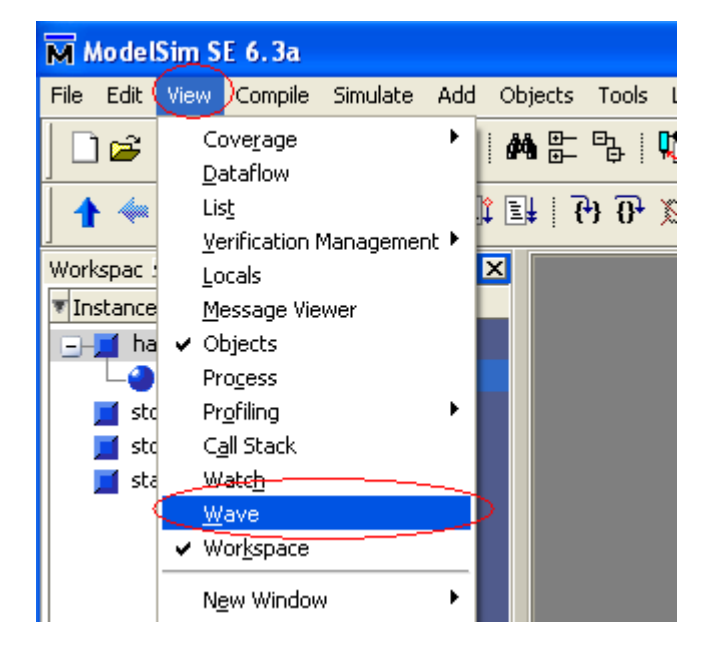

#### Wave Display Region Appears

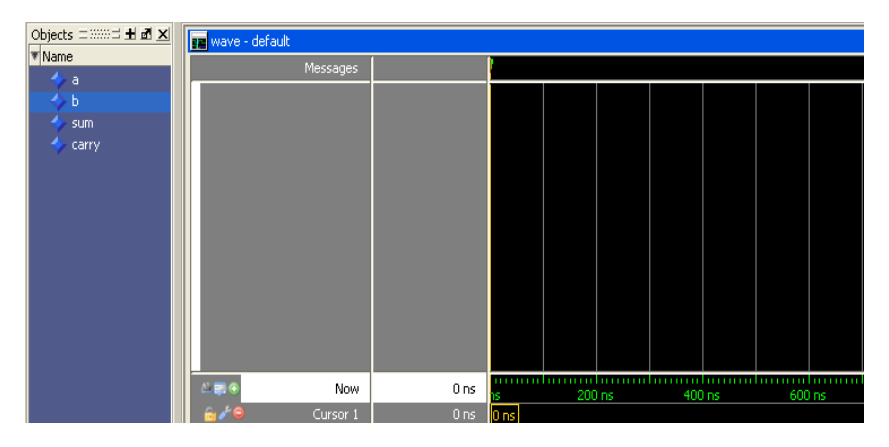

### 6.Wave Display Cont.

M ModelSim SE 6.3a

Drag Signals from object view list to wave view list

Press Run

File Edit View Compile Simulate Add Objects Tools Layout Debug Window Help 🕹 👑 🙀 🕺 🗋 🚘 🗑 🏭 👔 🛍 🏥 🖄 🗋 🖊 監 陆 📙 🥵 📟 🦧 24 Help 100 ns 🛨 🚉 🚉 😫 🖓 🖓 🛣 🌇 🜇 X∢ ▶X Bì Bì 🛧 🦇 🗼 ! Ef 🗌 0 Contains Run 🔍 🍭 🛞 🔨 🖏 🔃 I 🗱 🏍 I 🌋 Workspac 🗄 🖻 🗙 Objects = 🛲 🖬 🛋 🗙 💼 wave - default 🖲 Instance Name Messages a -**--\_\_** ha 🗲 /ha/a -🎱 line\_ b b /ha/b sum 🗾 std logic 🗾 std\_logic, 🔷 carry 🔷 /ha/carry 0 🗾 standard

Use Cursor to display signal values at certain instant

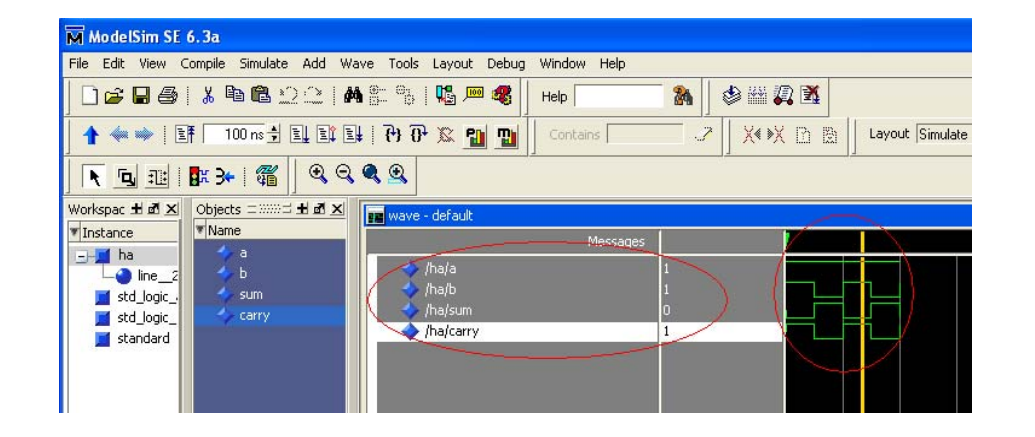

# 7. Working With Blocks

In the following we shall create a full adder from half adder :

To create new design within same library

| 🚯 Design Manager - Pr  | roject pro  | oject_tst | i       |           |             |           |      |
|------------------------|-------------|-----------|---------|-----------|-------------|-----------|------|
| File Edit View HDL Ta: | sks Tools   | Options   | Window  | Help      |             |           |      |
| New                    | >           | Design C  | iontent | > 🔯 🕽     | - 🔒 🏘       | 13 🗹      | 4    |
| Add                    | •           | Project.  |         | Default V | /iewpoint ( | Filtered) | - Do |
| Open                   | •           | Library   |         | уре       |             | Lang      | uago |
| Close                  | •           | Test Ber  | ich     |           |             |           |      |
| Explore Library        | ۲ I         |           |         | Lomponent |             | VHDL      | '93  |
| Page Setup             |             |           |         |           |             |           |      |
| Print                  | Ctrl+P      |           |         |           |             |           |      |
| Print Hierarchy        |             |           |         |           |             |           |      |
| Document And Visualize | <b>&gt;</b> |           |         |           |             |           |      |
| Exit                   |             |           |         |           |             |           |      |
|                        |             |           |         |           |             |           |      |

File > New > Design content

We'll create FA from HA using block diagrams

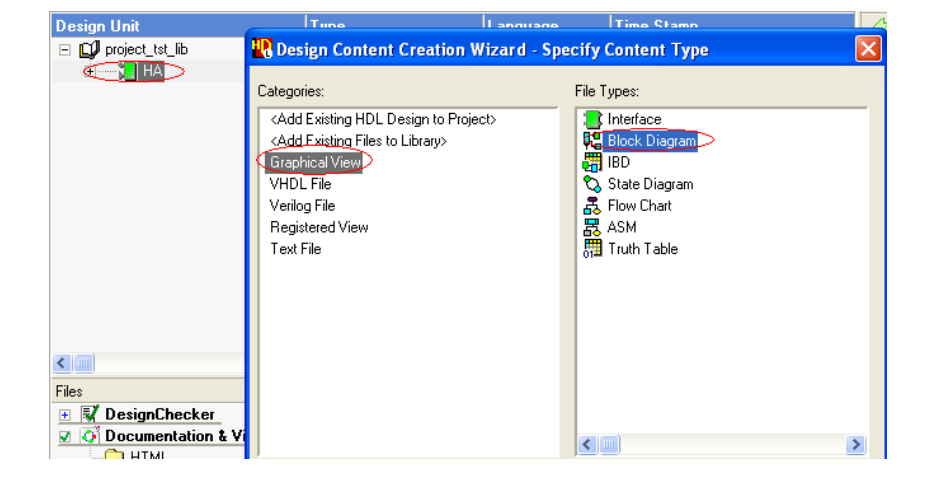

Select Graphical view → Block diagram

#### Fill in entity name ONLY

| 🖁 Design Content                                | Creation Wizard - Spec                           | ify View Nar | ne/Location | X    | 🛺 Design Conten                              |
|-------------------------------------------------|--------------------------------------------------|--------------|-------------|------|----------------------------------------------|
| Creating document: Ble<br>You can specify where | ock Diagram<br>9 you want your file to be placed | ł.           |             |      | The editor below can<br>You can also use the |
| - File Specification                            |                                                  |              |             |      | the interface later.                         |
| Library name:                                   | project_tst_lib                                  |              |             | •    | Edit your interface he                       |
| Øesign Unit name:<br>(Entit <del>y name)</del>  | block_FA                                         |              |             | •    | A<br>Port Nami                               |
| View name:<br>(Architecture name)               | struct.bd                                        |              |             |      | 1 a                                          |
|                                                 |                                                  |              |             |      | 2 D<br>3 C                                   |
|                                                 |                                                  |              |             |      | 4 s                                          |
|                                                 |                                                  |              |             |      | 5 carry                                      |
|                                                 |                                                  |              |             |      | 6                                            |
|                                                 |                                                  |              |             |      |                                              |
|                                                 |                                                  |              |             |      |                                              |
|                                                 |                                                  |              |             |      |                                              |
|                                                 |                                                  |              |             |      |                                              |
|                                                 |                                                  |              |             |      |                                              |
|                                                 |                                                  |              |             |      |                                              |
|                                                 |                                                  |              |             |      | 1                                            |
|                                                 | < Back Next >                                    | Finish       | Cancel      | Help |                                              |

### Fill in Port names for FA , specify Mode & type as shown

#### **Creation Wizard - Specify Interface** be used to define the interface. Signals Table which has more features to define or modify в 6 D Mode Түре Bounds IN std\_logic IN std\_logic IN std\_logic OUT std\_logic OUT std\_logic Finish Cancel Help < Back

The ports you specified are added :

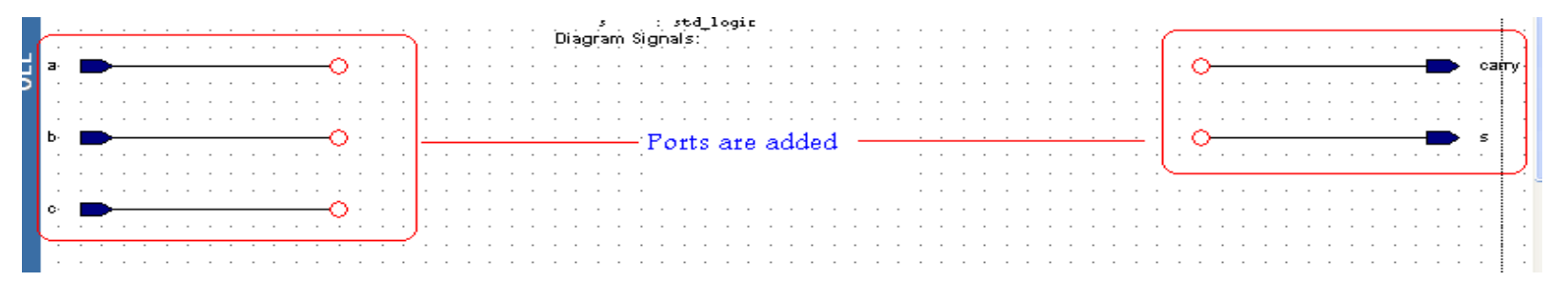

Select Add Component from upper toolbar

Drag two blocks of HA to create your FA

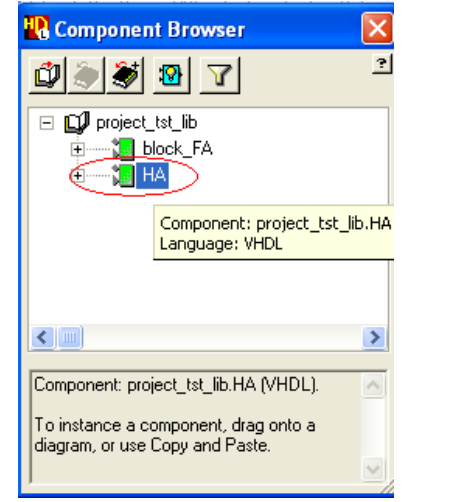

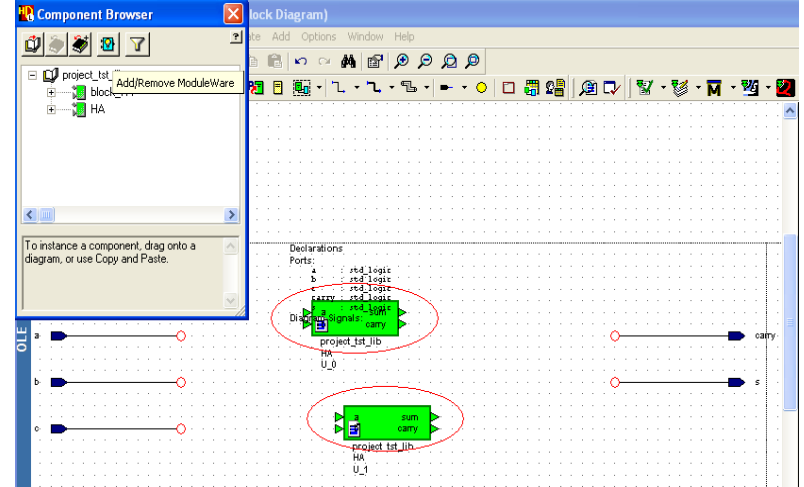

From component browser choose logic > gated OR

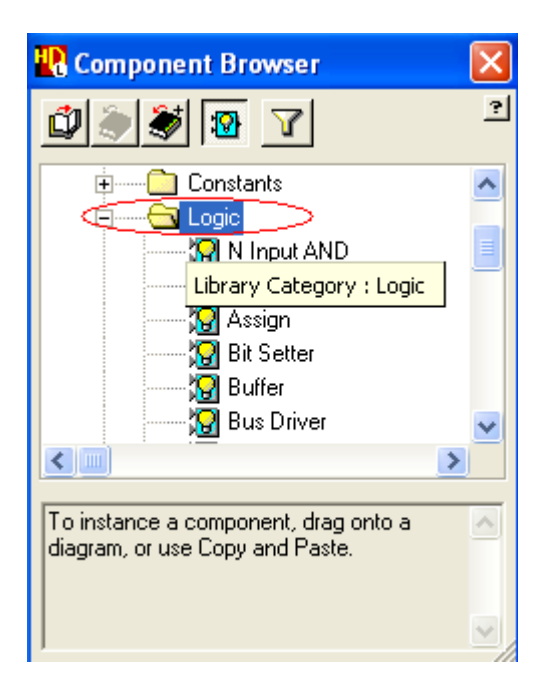

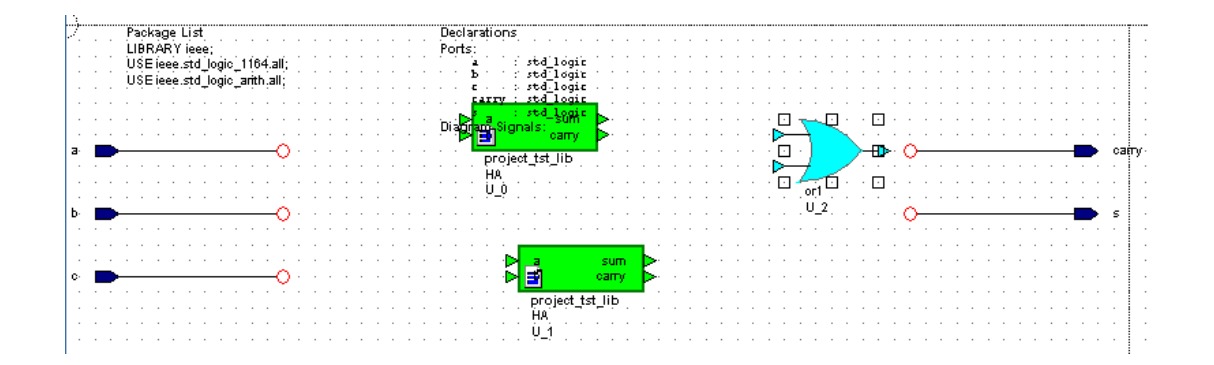

Wire all components together

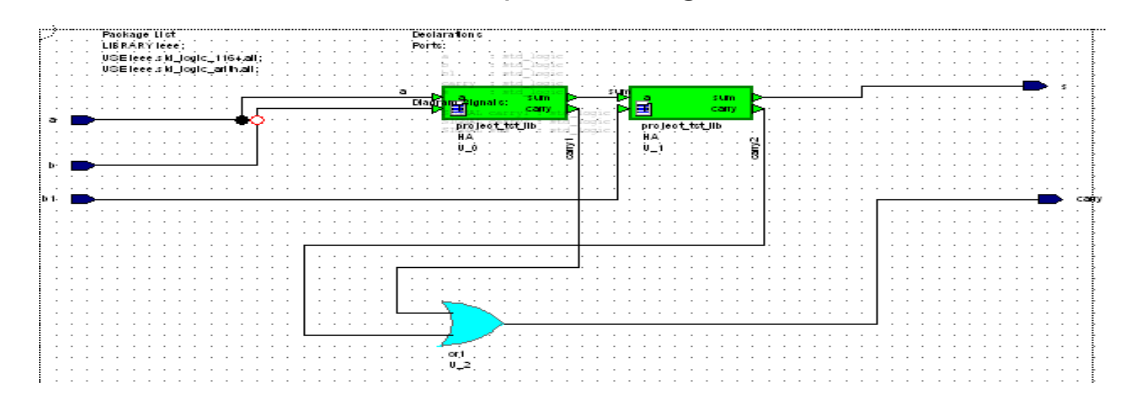

From tool bar > ModelSim Icon > Simulate through components

| 限 Design Mana  | iger - Project project_tst                                                                 |               |           |                          |          |                                    |
|----------------|--------------------------------------------------------------------------------------------|---------------|-----------|--------------------------|----------|------------------------------------|
| File Edit View | HDL Tasks Tools Options Wir                                                                | ndow Help     |           | 5. C                     | ~        | ×                                  |
| 🛍 🔸 🖨 / 🎒      | 💽 - 👗 🖻 💼 🗙 🖻                                                                              | ] 🏯 🕰 🖽 🖽     | 👫 🖪 🗹 🗊 🗍 | 🖣 - 24 - 🔎   🐼 😵 -       | • 😻 • 🕅  | - 💆 - 💆 - 🏂 -                      |
| Main           | Main Design Explorer [Using viewpoint : Default Viewpoint (Filtered) - Dont Touch Hidden ] |               |           |                          |          | aunch Pad                          |
|                | Design Unit                                                                                | Туре          | Language  | Time Stamp               | 57       | e 🖒 😚 🔂                            |
| HOL            | 🖃 🛄 project_tst_lib                                                                        |               |           |                          |          |                                    |
|                | E block_FA                                                                                 | Component     | VHDL      | Thu May 08 2008 14:55:02 | (M)      | 1                                  |
| New / Add      |                                                                                            | Block Diagram | VHDL      | Thu May 08 2008 14:55:02 | 07       | Vhat do you want t                 |
| _              | symbol                                                                                     | Symbol        | VHDL      | Thu May 08 2008 14:55:02 | Generate | and run entire ModelSim flow (Thro |
| 8              | HA                                                                                         | Component     | VHDL '93  | Thu May 08 2008 14:17:46 |          |                                    |

#### Simulation Results :

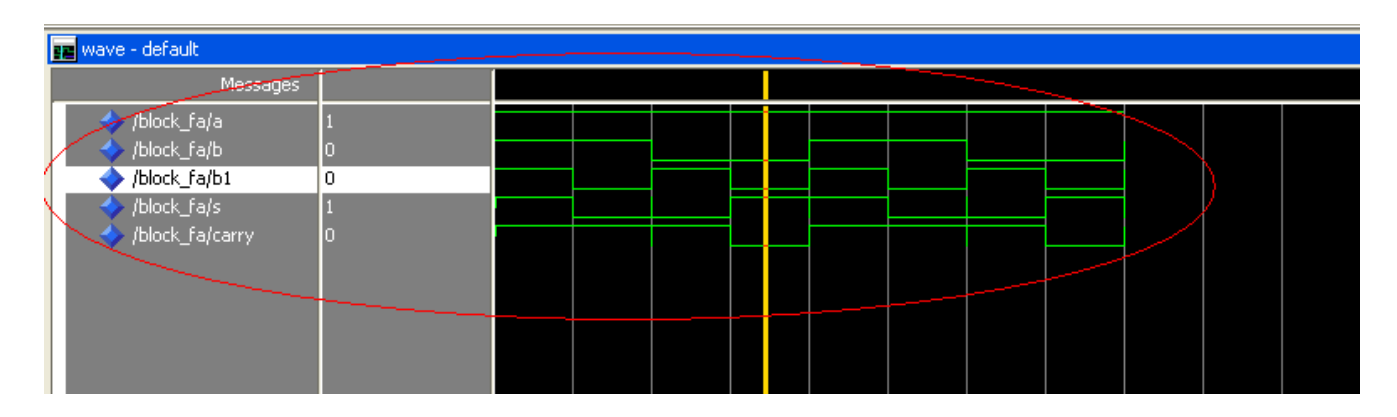

#### To display the FA structural code :

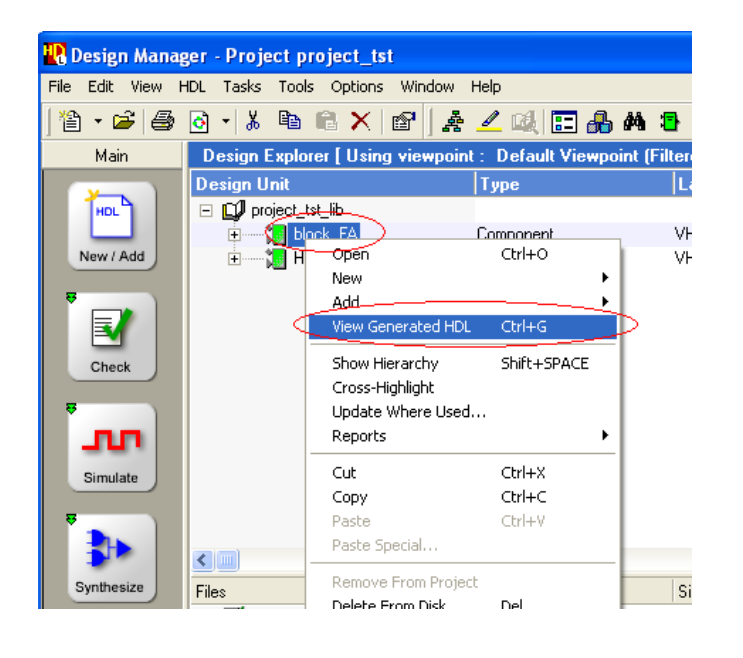

#### View Generated HDL

| 57 |   | sum : OUT std_logic                               |  |  |  |  |  |
|----|---|---------------------------------------------------|--|--|--|--|--|
| 58 |   | ;                                                 |  |  |  |  |  |
| 59 |   | END COMPONENT;                                    |  |  |  |  |  |
| 60 |   |                                                   |  |  |  |  |  |
| 61 |   | Optional embedded configurations                  |  |  |  |  |  |
| 62 |   | pragma synthesis_off                              |  |  |  |  |  |
| 63 |   | FOR ALL : HA USE ENTITY project_tst_lib.HA;       |  |  |  |  |  |
| 64 |   | pragma synthesis_on                               |  |  |  |  |  |
| 65 |   |                                                   |  |  |  |  |  |
| 66 |   |                                                   |  |  |  |  |  |
| 67 |   | BEGIN                                             |  |  |  |  |  |
| 68 |   |                                                   |  |  |  |  |  |
| 69 |   | ModuleWare code(v1.8) for instance 'U_2' of 'or1' |  |  |  |  |  |
| 70 |   | carry <= carry2 <mark>OR</mark> carry1;           |  |  |  |  |  |
| 71 |   |                                                   |  |  |  |  |  |
| 72 |   | Instance port mappings.                           |  |  |  |  |  |
| 73 |   | U_O : HA                                          |  |  |  |  |  |
| 74 | 1 | PORT MAP (                                        |  |  |  |  |  |
| 75 | 1 | a => a,                                           |  |  |  |  |  |
| 76 | 1 | b => b,                                           |  |  |  |  |  |
| 77 |   | sum => sum,                                       |  |  |  |  |  |
| 78 |   | carry => carry1                                   |  |  |  |  |  |
| 79 |   |                                                   |  |  |  |  |  |
| 80 |   | U_1 : HA                                          |  |  |  |  |  |
| 81 |   | PORT MAP (                                        |  |  |  |  |  |
| 82 |   | a => sum,                                         |  |  |  |  |  |
| 83 |   | b => b1,                                          |  |  |  |  |  |
| 84 |   | sum => s,                                         |  |  |  |  |  |
| 85 |   | carry => carry2                                   |  |  |  |  |  |
| 86 |   | );                                                |  |  |  |  |  |
| 87 |   |                                                   |  |  |  |  |  |

Eng./ M.Ismail

88

END struct;